## How to Join a Zoom Call with Family or Friends

## Step One:

Open your email or message that includes the Zoom invitation. Then click the <u>Join Zoom</u> <u>Meeting</u> link (it is underlined and in blue text). A new window will open.

| •••                                                                                                    | ち d 🛱                      | Together in            | Quarantine - Inbox  |                   |                             |                   |
|----------------------------------------------------------------------------------------------------|----------------------------|------------------------|---------------------|-------------------|-----------------------------|-------------------|
| Message                                                                                                    |                            |                        |                     |                   |                             | 0                 |
| Delete Archive                                                                                                    | Reply Forward @2           | Move Junk Rules        | Move to Read/Unread | Categorize Follow | Send to Rep<br>OneNote Mess | ort Insights to   |
| Co Together in Quarantine                                                                                                    |                            |                        |                     |                   |                             |                   |
| Today at 9:44 PM                                                                                                    |                            |                        |                     |                   |                             |                   |
| ue To: `                                                                                                    | YOUR NAME                  |                        |                     |                   |                             | lougy at 5.44 P.M |
| 10.                                                                                                    | roorthalle                 |                        |                     |                   |                             |                   |
| YOUR NAME is i                                                                                                    | nviting you to a schedule  | d Zoom meeting.        |                     |                   |                             |                   |
|                                                                                                    |                            |                        |                     |                   |                             |                   |
| Topic: Together in Quarantine                                                                                                    |                            |                        |                     |                   |                             |                   |
| Time. War 20,                                                                                                    | EO20 05.00 FWI Facilie Til | ne (os and canada)     |                     |                   |                             |                   |
| Join Zoom Mee                                                                                                    | ting                       |                        |                     |                   |                             |                   |
| https://us04web.zoom.us///123456789                                                                                                    |                            |                        |                     |                   |                             |                   |
| Second Second                                                                                                    |                            |                        |                     |                   |                             |                   |
| K Meeting ID: 12                                                                                                    | 23 456 789                 |                        |                     |                   |                             |                   |
| In One tap mobile                                                                                                    |                            |                        |                     |                   |                             |                   |
| 123456789# 1                                                                                                    | US Toll                    |                        |                     |                   |                             |                   |
| ak in the tool of the tool of tool of the tool of tool of |                            |                        |                     |                   |                             |                   |
| Dial by your loo                                                                                                    | ation                      |                        |                     |                   |                             |                   |
| US Toll                                                                                                    |                            |                        |                     |                   |                             |                   |
| Meeting ID: 12                                                                                                    | 3 456 789                  |                        |                     |                   |                             |                   |
| Find your local                                                                                                    | number: https://us04we     | b.zoom.us/u/fdSipeq6MH |                     |                   |                             |                   |
| c                                                                                                    |                            |                        |                     |                   |                             |                   |
|                                                                                                    |                            |                        |                     |                   |                             |                   |
| e                                                                                                    |                            |                        |                     |                   |                             |                   |

If you are unable to click on the meeting link, visit zoom.us and select "JOIN A MEETING" at the top.

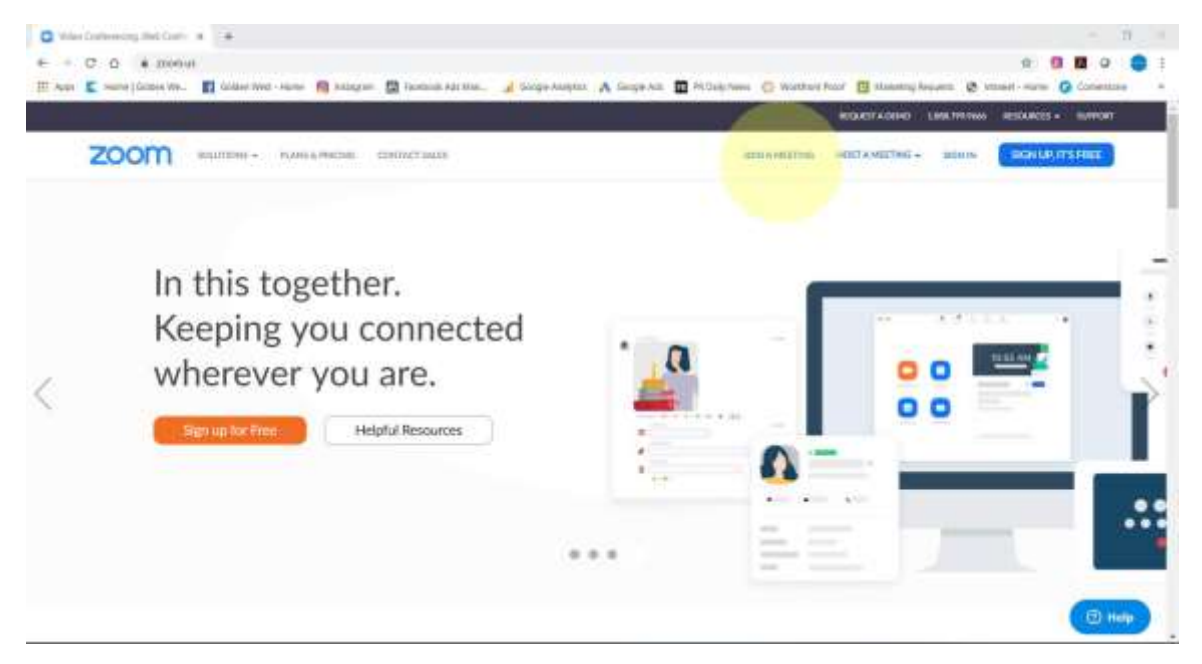

Enter in the Meeting ID that was provided in your meeting invitation and click "Join".

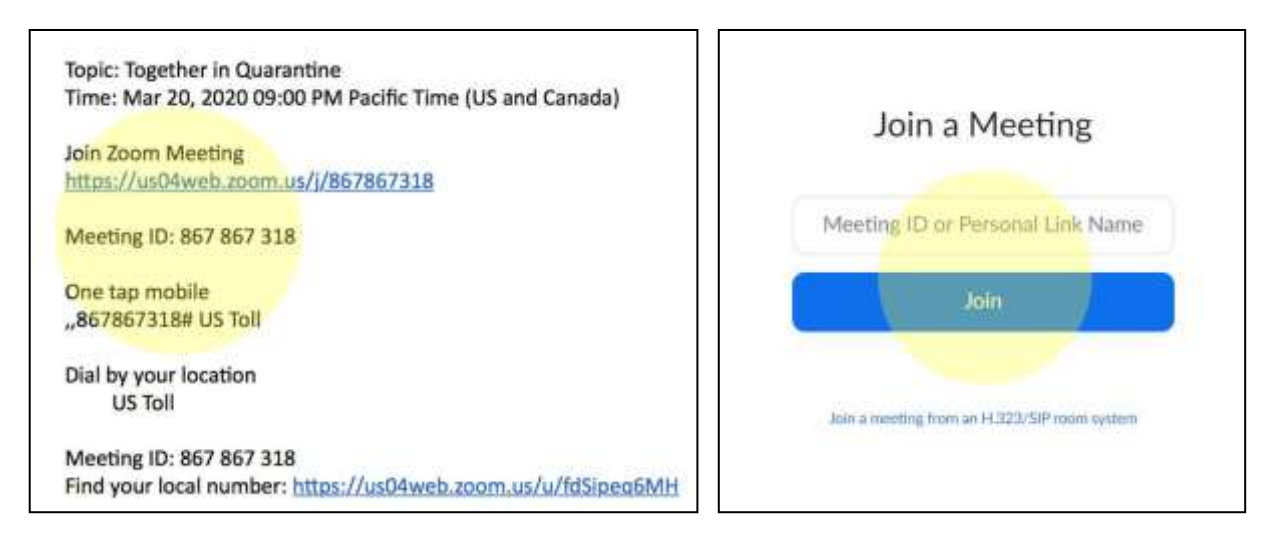

## Step Two:

You're in! Make sure that "MUTE" and "STOP VIDEO" *do not* have a **RED** slash through them. You can find them in the bottom left hand corner of your screen. If there is, click on them so that everyone can hear you and see you.

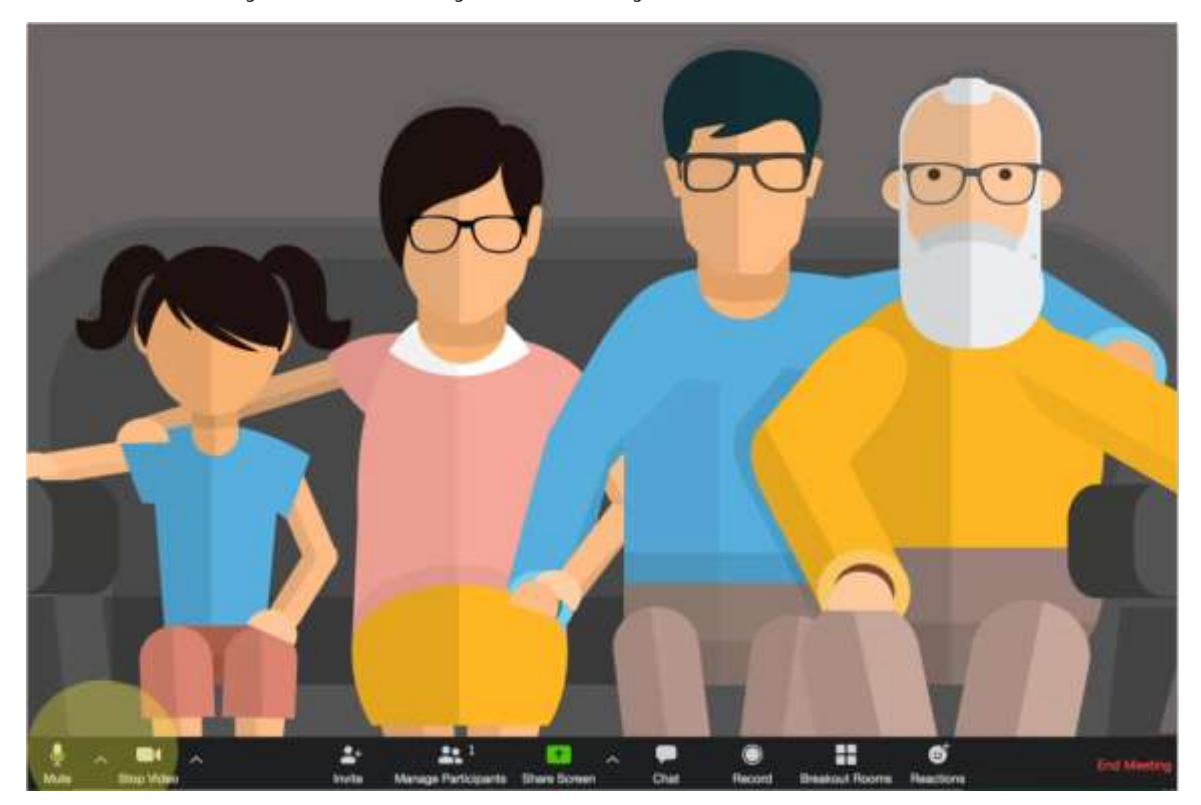

The inspiration and screenshots for this tutorial used with permission from <u>togetherinquarantine.com</u>.